## PASSO A PASSO INSCRIÇÃO PGD-IQ

 Após leitura do Edital, entre no link <u>https://forms.office.com/r/bijGrKsHfQ</u> e insira seus dados pessoais e funcionais.

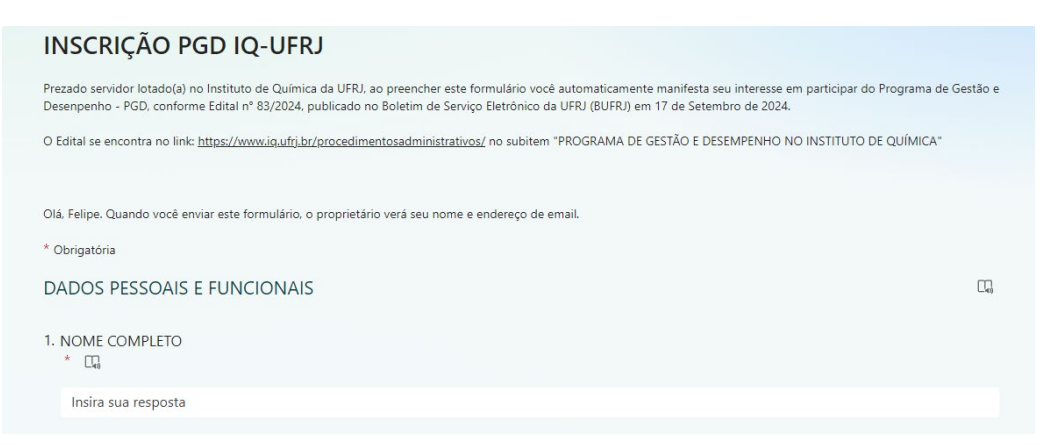

 Fique atento: ao incluir o e-mail, dê preferência ao formato <u>xxxxx@iq.ufrj.br</u>. Ao adicionar o SIAPE, a resposta só aceita números. No Cargo, adicione o cargo que se encontra no seu contracheque.

| 2. EMAIL * 🛄<br>Utilize de preferencia o email institucional <u>xxxx@iq.ufrj.br</u>                           |
|----------------------------------------------------------------------------------------------------|
| Insira sua resposta                                                                                           |
| 3. SIAPE * CL<br>Somente números                                                                              |
| O valor deve ser um número                                                                                    |
|                                                                                                    |
| 4. CARGO * [7]<br>Escreva o cargo como está escrito no seu contracheque. Exemplo: TÉCNICO DE LABORATÓRIO/ÁREA |
| Insira sua resposta                                                                                           |
|                                                                                                    |
| 5. CARGA HORÁRIA * 🔲                                                                                          |
| Insira sua resposta                                                                                           |

3) Selecione a sua Unidade de Planejamento, em caso de dúvidas procure sua chefia.

| 6. U | NIDADE DE PLANEJAMENTO *               |
|------|----------------------------------------|
| Er   | n caso de dúvida, consulte sua chefia. |
| C    | Instituto de Química                   |
| C    | Departamento de Química Analítica      |
| (    | Departamento de Química Organica       |
| (    | Departamento de Bioquímica             |
| (    | Departamento de Físico-Química         |
| (    | Departamento de Química Inorgânica     |
| (    | Seção de Atividades Gerenciais         |
| (    | ) Seção Financeira                     |

4) Selecione a sua primeira opção. Selecione a segunda opção **somente** se houve uma pactuação com sua chefia a essa possibilidade e tenha vagas.

| 7. 1ª OPÇÃO * 🔲                                                                                                    |
|----------------------------------------------------------------------------------------------------|
| O Presencial                                                                                                    |
| O Teletrabalho Parcial                                                                                                    |
| O Teletrabalho Integral                                                                                                    |
|                                                                                                    |
| 8. 2ª OPÇÃO []                                                                                                    |
| Fique atento ao Anexo I do Edital. Só poderão selecionar uma segunda opção quando houver vagas disponiveis para mais de uma modalidade. |
| O Presencial                                                                                                    |
| O Teletrabalho Parcial                                                                                                    |
| O Teletrabalho Integral                                                                                                    |
|                                                                                                    |

5) Caso esteja concorrendo a uma vaga no **PGD Teletrabalho Integral**, é possível se inscrever com e sem prioridade.

| <ol> <li>EM CASO DE TELETRABALHO INTEGRAL, É POSSÍVEL SE CANTIDATAR COM OU SEM PRIORIDADE. INFORME SEU TIPO DE INSCRIÇÃO.</li> <li>Somente para os casos de PGD Teletrabalho Integral</li> </ol> |               |
|----------------------------------------------------------------------------------------------------|---------------|
| Com Prioridade                                                                                                    |               |
| O Sem Prioridade                                                                                                    |               |
| Avançar                                                                                                    | Página 1 de 3 |

6) Ao escolher se inscrever no PGD Teletrabalho Integral com prioridade, deve-se indicar as condições e anexar os documentos de comprovação. Só é possível anexar até 5 documentos de 100MB, caso precisem enviar mais do que 5 documentos, envie um email para <u>pgd@iq.ufrj.br</u>.

| DOCUMENTOS PARA O PEDIDO DE TELETRABALHO INTEGRAL COM PRIOR                                                                                                    | DADE                                            |   |  |  |
|----------------------------------------------------------------------------------------------------|-------------------------------------------------|---|--|--|
| As declarações e listas de documentos necessários se encontram no link: <u>https://www.ig.ufrj.br/procedimentosadi</u><br>DESEMPENHO NO INSTITUTO DE QUÍMICA*                 | ninistrativos/ no subitem "PROGRAMA DE GESTÃO E |   |  |  |
| 10. Escolha a(s) condição(es) de prioridade que se adeque(m) ao seu caso * 🛛 🖓                                                                                                |                                                 |   |  |  |
| a) pessoas com deficiência ou com problemas graves de saúde, ou que sejam pais ou responsáveis por dependentes na mesma condição                                              |                                                 |   |  |  |
| b) pessoas com mobilidade reduzida, nos termos da Lei nº 10.098, de 19 de dezembro de 2000                                                                                    |                                                 |   |  |  |
| c) gestantes e lactantes                                                                                                    |                                                 |   |  |  |
| d) servidores(as) com filhos e/ou dependentes menores de 6 anos                                                                                                    |                                                 |   |  |  |
| 🛃 e) com maior tempo de exercício na unidade, ainda que descontínuo                                                                                                    |                                                 |   |  |  |
| f) servidores (as) com horário especial, nos termos dos parágrafos 2º e 3º do art. 98 da Lei nº 8.112, de 11 de dezembro de 1990                                              |                                                 |   |  |  |
|                                                                                                    |                                                 |   |  |  |
| 11. Insira os documentos que comprovem sua condição de prioridade (Perqunta não anônima⊙) * []                                                                                |                                                 |   |  |  |
| É possível adicionar até 5 arquivos de tamanho único máximo de 100MB. Caso precise adicionar mais arquivos ou de tamanhos maiores, entre em contato com a comissão<br>PGD-IQ. |                                                 |   |  |  |
| 🔜 Formulário de Inscrição - PGDIQ.pdf 🔟                                                                                                    |                                                 |   |  |  |
|                                                                                                    |                                                 |   |  |  |
| Limite de número de arquivos: 5 Limite de tamanho de arquivo único: 100MB Tipos de arquivo permitidos: Word, Excel, PPT, PDF, Imagem, Video, Áudio                            |                                                 |   |  |  |
|                                                                                                    |                                                 |   |  |  |
| Voltar Avançar                                                                                                    | Página 2 de 3                                   | - |  |  |

## 7) Leia atentadamente os itens, confirme e aceite os termos e clique em enviar sua inscrição.

| Considere os seguintes pontos a seguir dispostos no Edital:                                                                                                    |               |  |
|----------------------------------------------------------------------------------------------------|---------------|--|
| <ul> <li>a) Poderei, a qualquer momento, ser convocado para o trabalho presencial:</li> <li>b) Deverei custear a estrutura necessária, física e tecnológica, para o desempenho do teletrabalho;</li> <li>c) A participação no PGD não constitui direito adquirido;</li> <li>d) As instalações e equipamentos a serem utilizados deverão seguir as orientações de ergonomia e segurança no trabalho, estabelecidas pelo órgão ou entidade:</li> <li>e) O desempenho das atividades na forma de teletrabalho não prejudicará os serviços prestados pela Unidade e o atendimento ao público interno ou externo no horário de funcionamento da mesma:</li> <li>f) Deverei permanecer disponível para contato, no período previsto no plano de trabalho, validado pela chefia imediata, e observado o horário de funcionamento da Unidade, por todos os meios de comunicação disponíveis:</li> <li>g) Haverá desconto dos benefícios cabíveis nos dias de teletrabalho.</li> </ul> |               |  |
| 10. DECLARAÇÃO * 🖸                                                                                                    |               |  |
| O Declaro que li e aceito os termos do referido Edital, em especial as informações acima.                                                                                                    |               |  |
| 11. CONFIRMAÇÃO * 🗔                                                                                                    |               |  |
| Confirmo que todas as informações prestadas são verídicas.                                                                                                    |               |  |
| 12. Ao se inscrever você autoriza o uso dos seus dados somente para fins do referido edital e não serão utilizados para nenhuma outra finalidade em cumprimento a Lei nº 13.709, de 14 de agosto de 2018 - Lei Geral de Proteção de Dados Pessoais (LGPD). * 🗔                                                                                                    |               |  |
| <ul> <li>Aceito o uso dos dados para este edital.</li> </ul>                                                                                                    |               |  |
| Enviar-me um email de confirmação de minhas respostas                                                                                                    |               |  |
| Voltar Enviar                                                                                                    | Página 3 de 3 |  |
|                                                                                                    |               |  |